## **Remote Building Instructions**

Remote building allows users to build an application from a remote device using the host's toolchain (i.e. compiler, libraries, binaries). The following steps assume that you are logged into the *Insight* machine.

1. Turn on EyeRIS using the the plug icon, which can be found in Insight on the Resources > EYERIS MACHINE tab

| INSIGHT        |          |           |        |           |        |
|----------------|----------|-----------|--------|-----------|--------|
|                |          | ٥         |        | ?         |        |
| Resources      |          |           |        |           |        |
| EYERIS MACHINE | TOPICS   | SYSTEM LC | DG SYS | STEM RESC | OURCES |
|                | <b>-</b> | ,← <;     | >      |           |        |

- 2. Clone your experiment code repository in a suitable place
  - i.e. %homedrive%%homepath%\Documents\eyeris\_plugins\user\_tasks for windows
- 3. Open CLion Application
- 4. Open your project's root folder

| 😫 Open File or Project                                                                | ×      |  |  |  |  |  |  |
|---------------------------------------------------------------------------------------|--------|--|--|--|--|--|--|
| 🛧 🖵 📭 🐂 🗙 🙄 🍘 🛛 🖓 Hid                                                                 | e path |  |  |  |  |  |  |
| C:\Users\ruccilab\Documents\eyeris_plugins\user_tasks\timing-diagnostics              |        |  |  |  |  |  |  |
| <ul> <li>Documents</li> <li>Custom Office Templates</li> </ul>                        |        |  |  |  |  |  |  |
| <ul> <li>eyeris_plugins</li> <li>sources_ru</li> </ul>                                |        |  |  |  |  |  |  |
| <ul> <li>user_tasks</li> <li>timing_diagnostics</li> </ul>                            |        |  |  |  |  |  |  |
| <ul> <li>idea</li> <li>assets</li> </ul>                                              |        |  |  |  |  |  |  |
| <ul> <li>Cmake-build-debug</li> <li>Cmake-build-relwithdebinfo-remote-host</li> </ul> |        |  |  |  |  |  |  |
| > include<br>> include                                                                |        |  |  |  |  |  |  |
| ditignore                                                                             |        |  |  |  |  |  |  |
| 🗟 opicon_large.png<br>🛃 opicon_small.png                                              |        |  |  |  |  |  |  |
| Drag and drop a file into the space above to quickly locate it in the tree            |        |  |  |  |  |  |  |
| ? ОК Cano                                                                             | el     |  |  |  |  |  |  |

- 5. Open settings by navigating to File > Settings... or pressing Ctrl + Alt + S
- 6. Navigate to Build, Execution, Deployment > CMake
  - 1. Click the + icon to add a new CMake build profile
  - 2. Set the **Build Type** to RelWithDebInfo
    - This will automatically change the Name field
  - 3. Set the **Toolchain** to Remote Host
  - 4. Optionally, you may remove the default Debug profile by selecting it and clicking the \_\_\_\_\_ icon
  - 5. Click Apply

| 😫 Settings                                                           |                                                                                                    |                                                                                                    |                                                                                | ×               |  |  |  |
|----------------------------------------------------------------------|----------------------------------------------------------------------------------------------------|----------------------------------------------------------------------------------------------------|--------------------------------------------------------------------------------|-----------------|--|--|--|
| Q•                                                                   | Build, Execution, Deploy                                                                                                    | $\leftarrow$ $\rightarrow$                                                                                                    |                                                                                |                 |  |  |  |
| > Appearance & Behavior<br>Keymap                                    | Reload CMake project on editing CMakeLists.txt or other CMake configuration files<br>External changes, such as VCS update, always trigger project reload |                                                                                                    |                                                                                |                 |  |  |  |
| Editor     Plugins     Version Control                               | Profiles<br>Profile is a named set of t<br>when needed.                                                                                                  | Profiles<br>Profile is a named set of build options. For example, create separate profiles for Debug and Release builds and switch between the<br>when needed. |                                                                                |                 |  |  |  |
| <ul> <li>Duild, Execution, Deployment</li> <li>Toolchains</li> </ul> |                                                                                                    | (+) − · <b>□</b> △ · · · · · · · · · · · · · · · · · ·                                                                                                    |                                                                                |                 |  |  |  |
| CMake                                                                | A Debug                                                                                                    |                                                                                                    | Debug                                                                          | Share           |  |  |  |
| Compilation Database 🛛 🗖<br>Custom Build Targets 🔹                   |                                                                                                    | Build type:                                                                                                    | Debug                                                                          |                 |  |  |  |
| Makefile                                                             |                                                                                                    | Toolchain:                                                                                                    | Use default MinGW                                                              |                 |  |  |  |
| > Debugger                                                           |                                                                                                    |                                                                                                    | Use default Ninja                                                              |                 |  |  |  |
| Python Debugger 🛛 🖬<br>Python Interpreter 🔹                          |                                                                                                    | CMake options:                                                                                                    | -G Ninja -DCMAKE_BUILD_TYPE=Debug<br>Use -DVAR_NAME=value to set variables, -G |                 |  |  |  |
| Console                                                              |                                                                                                    | Build directory:                                                                                                    |                                                                                |                 |  |  |  |
| Coverage                                                             |                                                                                                    | Build options:                                                                                                    |                                                                                |                 |  |  |  |
| Required Plugins  Run Targets Trusted Locations                      |                                                                                                    |                                                                                                    |                                                                                |                 |  |  |  |
| ?                                                                    |                                                                                                    |                                                                                                    |                                                                                | OK Cancel Apply |  |  |  |

7. Navitage to Build, Execution, Deployment > Deploymet

- 1. Select the first Remote Host under Mk2 EyeRIS Machine
- 2. Select the Mappings tab
- 3. Change the **Deployment path** to the directory in which your project will be copied to on the EyeRIS machine

This directory is: /home/eyeris/runtime/dev\_ws/user\_tasks/<name of you project/>

If there is NOT already a folder with this name, create one using the path selection UI.

4. Click Ok

| ۲  | Settings                     |                            |                      |            |                          |                          |              |               | × |
|----|------------------------------|----------------------------|----------------------|------------|--------------------------|--------------------------|--------------|---------------|---|
| Q. |                              | Build, Execution, Deployme | nt › Deployment      |            |                          |                          | Reset        | ←             |   |
| >  | Editor                       | + - 🗸                      | Connection M         | Mappings   | Excluded Paths           |                          |              |               |   |
|    | Plugins                      | 🗸 📱 Mk2 EyeRIS Machine     |                      |            |                          |                          |              |               |   |
| >  | Version Control              | Remote Host (682d8         | <u>L</u> ocal path:  | C:\Users\r | uccilab\Documents\eyeris | s_plugins\user_tasks\tim | ing-diagnost |               |   |
| ~  | Build, Execution, Deployment |                            | Deployment path:     |            | eris/runtime/dev_ws/user |                          |              |               |   |
|    | > Toolchains                 |                            | Mah mathi            |            |                          |                          |              |               |   |
|    | CMake                        |                            | web pain:            |            |                          |                          |              |               |   |
|    | Compilation Database         |                            |                      |            |                          |                          |              |               |   |
|    | Custom Build Targets         |                            |                      |            |                          |                          |              |               |   |
|    | Makefile                     |                            | A <u>d</u> d New Map |            |                          |                          |              |               |   |
|    | > Build Tools                |                            |                      |            |                          |                          |              |               |   |
|    | > Debugger                   |                            |                      |            |                          |                          |              |               |   |
|    | Python Debugger              |                            |                      |            |                          |                          |              |               |   |
|    | Python Interpreter           |                            |                      |            |                          |                          |              |               |   |
|    |                              |                            |                      |            |                          |                          |              |               |   |
|    | > Console                    |                            |                      |            |                          |                          |              |               |   |
|    | Coverage                     |                            |                      |            |                          |                          |              |               |   |
|    | > Docker                     |                            |                      |            |                          |                          |              |               |   |
|    | > Dynamic Analysis Tools     |                            |                      |            |                          |                          |              |               |   |
|    | > Embedded Development       |                            |                      |            |                          |                          |              |               |   |
|    | Required Plugins             |                            |                      |            |                          |                          |              |               |   |
|    | Run Targets                  |                            |                      |            |                          |                          |              |               |   |
|    | Trusted Locations            |                            |                      |            |                          |                          |              |               |   |
| >  | Languages & Frameworks       |                            |                      |            |                          |                          |              |               |   |
| >  | Tools                        |                            |                      |            |                          |                          |              |               |   |
|    | Advanced Settings            |                            |                      |            |                          |                          |              |               |   |
| ?  |                              |                            |                      |            |                          | ОК Са                    | ancel        | <u>A</u> pply |   |

8. Click the green hammer in the top bar to build your project